#### 2017 Eylül & Ekim Yenilikleri

#### Uyap Sorgulama

1- Uyap Sorgu Safahat ve Duruşma sekmelerine Daralt/Genişlet butonu eklenmiştir. Listedeki kayıtlar durumuna göre gruplandığında butonlar görünecek ve liste daraltılıp genişletilebilecektir.

| Qi yap       Uyap Sorgu         OKTAK       Uyap Sorgu         Vigap Sorgu       Sirgu         KLASÓR       Sorgu         UYAP ÍSLEMLERÍ       Durugma Safahati Listele E Safahatian Listele E Safahatian Listelee E Safahatian Listelee E Safahatian Listelee E Safahatian Li                               |
|----------------------------------------------------------------------------------------------------|
| ORTAK     Uyap Sorgu       Virap Sorgu     Sorgu       KLASOR     Sorgu       UYAP İŞLEHLERİ     Duruşma       Uyap Xott, Hazrla     Beleyen Safahatlan Liste Safahatlan Liste Safahat Liste Safahatlan Liste Safahatlan Liste Safahatlan Liste Safahat |
|                                                                                                    |

- 2- Uyap safahat kayıtlarındaki Talimat İcra kayıtlarının Talimat icra bilgisi girilmiş föylerle eşleştirilmesi ile ilgili düzenleme yapıldı.
- 3- Uyap safahat aktarımında "İflas Dosyası" dosya türündeki safahatların hiç alınmaması için düzenleme yapıldı.

### İnteraktif Raporlar

1. İnteraktif Raporlar ekranında FoyNo girilerek sadece ilgili föye ait uyarıların listelenebilmesi sağlanmıştır.

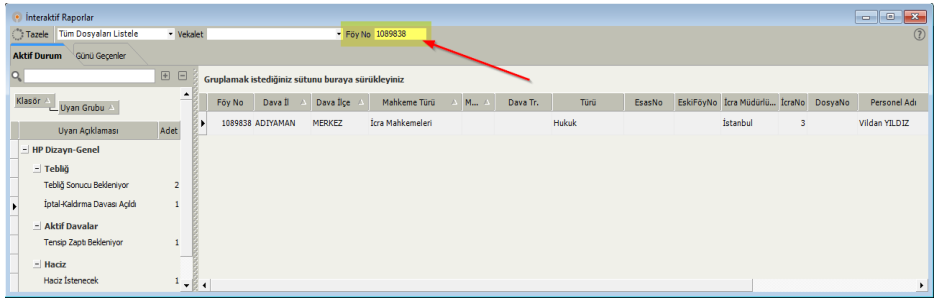

2. İnteraktif raporlara "Haciz İstenecek Mallar" uyarısı eklenmiştir. Föydeki malların üzerinde haciz yok ise (başkası adına kayıtlı değil ise ve satış değerliliği "Yok" değil ise) mal bazında uyarı verilecektir.

| 📀 İnteraktif Raporlar            |                             |                |             |            |              |        |         |              |                       | x   |
|----------------------------------|-----------------------------|----------------|-------------|------------|--------------|--------|---------|--------------|-----------------------|-----|
| Tazele Tüm Dosyaları Listele     | <ul> <li>Vekalet</li> </ul> |                |             | ▼ Fé       | óy No        |        |         |              |                       | ?   |
| Aktif Durum Günü Geçenler        |                             |                |             |            |              |        |         |              |                       |     |
| Q haciz                          | • - ;                       | Gruplamak iste | diğiniz süt | unu buraya | sürükleyiniz |        |         |              |                       |     |
| Klasör 🛆 Uyarı Grubu 🛆           | 2000                        | Songün 🔺       | Föy No      | EskiFöyNo  | İcra Müdürlü | İcraNo | DosyaNo | Personel Adı | Vekalet               |     |
| Uyarı Açıklaması                 | Adet                        | 23.07.2018     | 1089928     |            | İstanbul     | 3      |         | partner      | BURGANBANK MERKEZ A.Ş | . м |
| Haciz     Haciz Istenecek Mallar | 1                           |                |             |            |              |        |         |              |                       | ,   |

3. İnteraktif raporlardaki "Haciz İstenecek" uyarısı iptal edilmiştir. Dosyada kesinleşme oldu, mal (taşınır, taşınmaz) yok ise "Varlık Araştırması Yap" uyarısının oluşması sağlanmıştır.

| Hukuk Partner Enterprise V.2.0     |                                                   |          |                   |                 |                    |          |                   |                    |                          |               |
|------------------------------------|---------------------------------------------------|----------|-------------------|-----------------|--------------------|----------|-------------------|--------------------|--------------------------|---------------|
| Pencere Yardim Hukuk Partner Haber | Yönetim Konsolu                                   |          |                   |                 |                    |          |                   |                    |                          |               |
| 🔍 yetki 🔅 🗕 🦛                      | İnteraktif Rap 🗙                                  |          |                   |                 |                    |          |                   |                    |                          |               |
| ORTAK                              | 📀 İnteraktif Raporlar                             |          |                   |                 |                    |          |                   |                    |                          | - • •         |
| TANIM                              | Tazele Tüm Dosyaları Listele • ١                  | /ekalet  |                   |                 | ▼ Fö               | y No     |                   |                    |                          | (?)           |
| GENEL                              | Aktif Durum Günü Geçenler                         |          |                   |                 |                    |          |                   |                    |                          |               |
| Ortak Menü Yetkileri               | Q varlık 🔳 🗄                                      | = ₿,     | Sruplamak i       | stedičiniz s    | ütunu burava       | sürükle  | viniz             |                    |                          |               |
| Hukuk Partner Mobil Menü Yetkileri |                                                   | 8        |                   | · · · · · ·     | ,                  |          |                   |                    |                          |               |
| KLASÖR                             | Klasör 🛆 Uyan Grubu 🔺                             | 2        | Föy No            | EskiFöyNo       | İcra Müdürlü       | İcraNo   | DosyaNo           | Personel Adı       | Vekalet                  | Kişi Ad       |
| TANIM                              | livari Ariklamari Ari                             | lat      | 343               |                 | BAKIRKÖY           | 11       | 2016/857467       |                    | ŞENLİK TİCARET vekaleti. | SAMİ EMEKÇİ   |
| GENEL                              | - MSan Conol                                      |          | 363               |                 | İZMİR              | 5        | 2016/878787       |                    | BOLBANK A.Ş. vekaleti.   | FİKRET BÜRKÜK |
| Klasör Yetkileri                   | - Haciz                                           | 0000     | 468               |                 |                    |          |                   |                    | CITIBANK                 | Ahmet Kokmaz  |
|                                    | Varlik Araştırması Yap                            | 3        |                   |                 |                    |          |                   |                    |                          | •             |
|                                    | (?) Takip türü 8,6,9,44 değil ise, taahhüt yok is | ie, en a | z bir borglu igir | n takip kesinle | şti ise, dosyada ı | mal yok, | varlık araştırma: | sı yapılmamış ise. |                          |               |

Varlık Sorgu Modülü dokümanı için burayı tıklayın.

4. İnteraktif raporlara Satış Uyarılarına "Düştü", "Fesih", "Durduruldu" uyarıları eklenmiştir. Bu durumlardaki satış kayıtlarına ait mallar için tekrar satış istenmemiş ise mallar bu başlıklar altında listelenecektir.

### Föy Ekranları

1. Föy Safahat sekmesi içine Tümü, Parasal ve Hukuki sekmeleri oluşturulmuştur, Tahsilat ve Reddiyat safahatları parasal sekmesinde görünecektir. Diğer safahatlar ise Hukuki sekmesinde görünecektir.

| 📀 Yasal Takip Föyü -   | [ 7 ] Ödeme Emri (İlamsız Takipler        | rde)                                                           |                               |                           |                                          |                 |                                          | - • •         |
|------------------------|-------------------------------------------|----------------------------------------------------------------|-------------------------------|---------------------------|------------------------------------------|-----------------|------------------------------------------|---------------|
| B 🛛 🖊 🔶                | Pencere      Fonks                        | siyon 🔹 🔍 Uyap Sarga 🐇 İndirim Uygula                          |                               |                           |                                          |                 |                                          |               |
| Takip No 1089738 [7    | Ornekj Takip Tarihi 15.10.2016            | 5 Icra Müdürlüğü BURSA 14 Dosyallo 2015/3526 Vekal             | let IBANK A.Ş.                | Personel Ayşe Çalışkan DE | RDEST                                    |                 |                                          |               |
| Borçlu-Kefil Diğer     | Kişiler                                   |                                                                |                               |                           |                                          |                 | Q Hesap Tarihi                           | 23.08.2017    |
| Kişi Türü              |                                           | Kişiler                                                        | İletişim                      | Bilgileri                 | Diğer Bilgiler                           |                 | Açıklama                                 | Tutar P       |
| Borçlu (Müşteri)       | AYYILDIZ Ticaret ve Turizm L              | L <b>td. Şti.</b> 1234 Sk. No.6 KADIKÖY - İSTANBUL             | Tel 0(216)225 4477            |                           | İtiraz Rededildi (Kesinleşti) 10.11.2016 |                 | 🛓 Asıl Alacak (Ticari                    | 250.000,00 TL |
| Borçlu                 | Ayşegül Ayyıldız (650230772               | 130) 8521 Sk. No.5 KADIKÖY - İSTANBUL                          | Tel 0(216)445 8877            |                           | İtiraz Rededildi (Kesinleşti) 10.11.2016 |                 | . ★ Faiz %35                             | 17.979,45 TL  |
|                        |                                           |                                                                |                               |                           |                                          |                 | + BSMV                                   | 898,97 TL     |
| Tahsilat Taahhut       | Yazım SMS Gelismeler                      | Safahat Dava Hesap Parca is Görev                              |                               |                           |                                          |                 | 🛓 Asıl Alacak (Ticari                    | 17.250,00 TL  |
| Tümü Parasal Hu        | kuki                                      | fine face face face /                                          |                               |                           |                                          |                 | + Faiz %25                               | 886,13 TL     |
| Safahat Tr. 🗟          | Safahat Türü                              | Açıklama                                                       | Dosya Türü                    | Birim                     | DosyaNo                                  | İşlendiği Zaman |                                          | 44,31 TL      |
| 02.05.2017             | Tebligat Bilgileri Kaydedildi             | Tebligat Bilgileri Kaydedildi [Vekil KADİR                     | ] tarafina Hukuk Dava Dosyasi | Mersir iye Ticaret Mahk   | zemesi 201 54                            | 16.08.2017      | 🔹 İhtiyati Haciz Gideri                  | 81,60 TL      |
| 02.05.2017             | Tablicat Bilcilari Kavdadildi             | Tebligat Bilgileri Kaydedildi [Vekil MURA                      | afina - Hukuk Dava Dosvasi    | Mareir ive Ticaret Mahk   | amari 2011 54                            | 16.08.2017      | <ul> <li>İht.Hadiz Vek.Ücreti</li> </ul> | 400,00 TL     |
| 02.05.2017             | Teorigat Digital Regardina                | Kapali Tebligat                                                | ter Deserve                   | Press - Pelasel           | 201 57                                   | 10.00.2017      | Takip Çıkışı                             | 287.540,46 TL |
| 03.05.2017             | Harc Masraf Reddivati İcin                | Tensip Zapti bilgi Girişi (Taşınır Haczi Talebi)               | Itra Dosyasi                  | bursa a Dairesi           | 201 526                                  | 11.00.2017      | Ödeme Emri Gideri                        | 61,05 TL      |
| 03.05.2017             | Gerekli Hesaplama Yapıldı                 | Harr Masrat Peridiyati İçin Gerekli Hesaplama Yapıldı          | Hukuk Dava Dosyası            | Mersir liye Ticaret Mahk  | cemesi 201 54                            | 16.08.2017      | + Tahsil Haro                            | 32.722,10 TL  |
| 04.05.2017             | Mahrumiyet Bilgisi Eklendi                | 14 - Diğer - Talep gereği haciz konuldu<br>10.23               | İcra Dosyası                  | Bursa a Dairesi           | 201 526                                  | 11.08.2017      | 🔺 Vekalet Ücreti                         | 23.202,43 TL  |
| 04.05.2017             | Mahrumiyet Bilgisi Eklendi                | 25 - Diğer - Talep gereği haciz konuldu<br>10.23               | İcra Dosyası                  | Bursa a Dairesi           | 201 526                                  | 11.08.2017      | + Faiz %35                               | 74.794,52 TL  |
| 04.05.2017             | Mahrumiyet Bilgisi Eklendi                | 34 - Diğer - Talep gereği haciz konuldu                        | İcra Dosyası                  | Bursa a Dairesi           | 201 526                                  | 11.08.2017      | + BSMV                                   | 3.739,73 TL   |
| 04.05.2017             | Mahrumiyet Bilgisi Eklendi                | 77 - Diğer - Talep gereği haciz konuldu                        | İcra Dosyası                  | Bursa a Dairesi           | 201 526                                  | 11.08.2017      | * Faiz %25                               | 3.686,30 TL   |
| 04.05.2017             | Mahrumiyet Bilgisi Eklendi                | 40 - Diğer - Talep gereği haciz konuldu                        | fcra Dosvasi                  | Bursa a Dairesi           | 201 526                                  | 11.08.2017      | + BSMV                                   | 184,32 TL     |
| 04.05.2017             | Mahoumiyat Bilaisi Eklandi                | 10.23<br>9 - Diğer - Talep gereği haciz konuldu                | tera Doguđu                   | Rurra Daireal             | 201 526                                  | 11.09.2017      | Toplam Tabsilat                          | 425.930,91 TL |
| 04.05.2017             | Manrumiyet brigist Eklendi                | 10.23                                                          | Itra Dosyasi                  | bursa a Dairesi           | 201 526                                  | 11.00.2017      | Babba                                    | 14,400,00 10  |
| 04.05.2017             | Mahrumiyet Bilgisi Eklendi                | 10.23                                                          | İcra Dosyası                  | Bursa a Dairesi           | 201 526                                  | 11.08.2017      | bakiye                                   | 411.530,91 TL |
| lagak Kişiler Alacak İ | htiyati Haciz Taşınır Tebliğ <u>H</u> adı | iz Kıymet Takdiri Satış Talimat İcra Masraf Takip Sonrası Alac | ak.                           |                           |                                          |                 |                                          |               |

- 2. Satıştaki tüm malların durumu satılmadı durumda ise satış durumunun Düştü olması sağlandı.
- Taşınır ve Taşınmaz ekranlarına Dava Değerliliği ve Satış Değerliliği sahaları eklenmiştir. Dava Değerliliği sahası Mal Satılmış veya Başkası adına kayıtlı ise görünecektir. Tasarrufun İptali davası değerliliği bu alandan belirtilebilecektir. Satış Değerliliği sahasından da malın satışının değerliliği belirtilebilir.

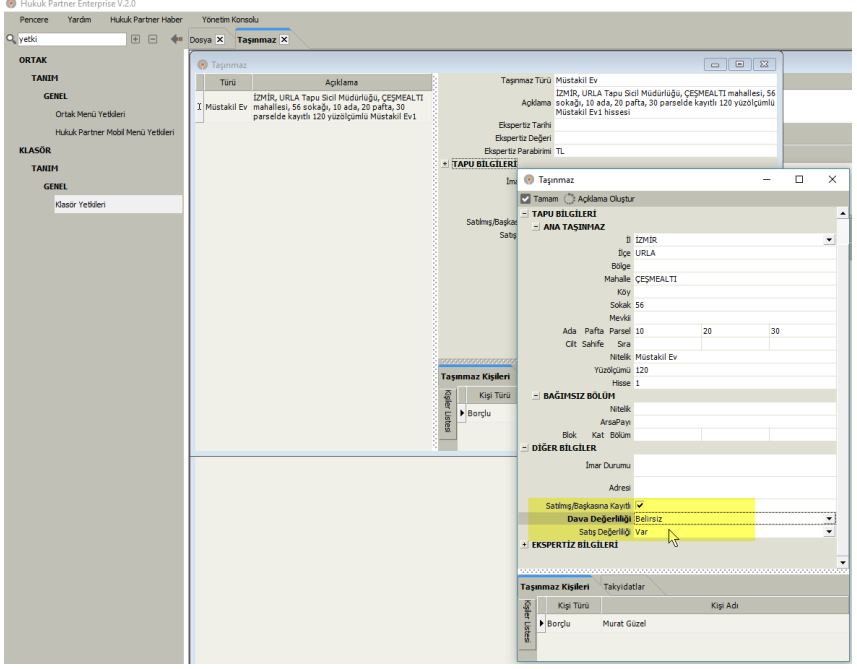

4. Foy Varlık Sorgu ekranı Föy pencereler menüsüne eklenmiştir. Bu pencerede kişiler için yapılan Araç, Taşınmaz, SGK sorgularının ne zaman yapıldığı belirtilebilir.

| Percere Yardim Hukuk Partner Hab               | Bosya X                               |                                                                    |                                 |                                                                                                 |                          |                |                                                                                     |                                             |
|------------------------------------------------|---------------------------------------|--------------------------------------------------------------------|---------------------------------|-------------------------------------------------------------------------------------------------|--------------------------|----------------|-------------------------------------------------------------------------------------|---------------------------------------------|
| ORTAK<br>TARDI                                 | Vasal Takip Föyü - (10) Ödeme Em      | ri (Kambiyo Senetleri)<br>Pencere • Fonkalyon • Q                  | 🦆 İndres Uygula                 | and the second states of the second                                                             |                          |                | 31                                                                                  |                                             |
| HURUK<br>FÉMARS                                | Borgle-Kefil Diğer Xişiler            | Sgler At+K<br>Alacak Alt+K<br>Intyet Hacz                          | a starou 3 vesatet jourger jook | ALLOWARD FOR MANAGE                                                                             |                          |                | Q, Hesap Tarihi                                                                     | 25.08.2017 •                                |
| GÖREV YÖRETICISI<br>FINANSAL ISLEPILER<br>BÜRO | Kipi Tursi<br>Hurat Gázel i<br>Borgiu | Taprmaz<br>Taprw<br>Tebiğ                                          | DIJ BACIRKOY - DITANBLA         | Detyim bilgileri<br>Tel 0(2):2)254 4444<br>Cep 0(534)558 8777<br>Eşi Fatma Güzel 0(2)2)222 3344 | Tebbij Sonaca Bekleniyar | Diğer Bilgiler | Apklama<br>• Asd Alacak<br>• Paz (En Yuksek                                         | Tutar P5<br>47.000,00 EUR<br>2.375.62 FLR   |
| HÖVEKKÖL<br>DÖĞER<br>Fiş İzleme                | Tabulat Tashhat + Yaom SHS            | Tebelüğ<br>Bixoz Alt+H<br>Kiymet Takdei<br>Satış                   | Hesao Parça İş Görev            | 🛞 Vank Sorgu Kip                                                                                | Sorgu Türü Sorgu Zamanı  |                | + Kamayon %0,3<br>• Kanplikaz Çek<br>Toplam Alacak                                  | 141,00 EUR<br>4,700,00 EUR<br>54,220,62 EUR |
| SÖZLESMELI OFIS<br>TOPLU İSLEMLER<br>KURUM     |                                       | Taimat Dra<br>Masraf P8<br>Müvekkle Odeme Alt+F10<br>Avans-Teminat |                                 | 🛞 Varik Sorgu                                                                                   | - 0 ×                    | egionaz 1/3    | Harca Esas Değer     Odeme Envi Giden     Tahsi Harca                               | 217.565,66 TL<br>55,00 TL<br>9.899,24 TL    |
| TANIH<br>Moteri<br>19J3HJ2R                    |                                       | Tedar<br>Takp Sonras Alacak<br>Not Alitati                         |                                 | Koji Murat Gize<br>Sorgu Turu  <br>Sorgu Zaman 25.08.2017                                       | 12:45:09                 |                | <ul> <li>I Vekalet Ücrett</li> <li>Faiz (En Yuksek</li> <li>Tanlera Borr</li> </ul> | 19.003,94 TL<br>495,75 ELR                  |
| IRLIGELER<br>Dilenniş Belge Ara-Bul            |                                       | Soruniu Personel Belge                                             |                                 |                                                                                                 |                          |                | Toplam Borç<br>Bakiye                                                               | 54.716,37 EUR<br>28.958,18 TL               |
| KLASÓR                                         |                                       |                                                                    |                                 |                                                                                                 |                          |                | Bakiye<br>Toplam TL Bakiye                                                          | 54,716,37 EUR<br>253,410,20 TL              |
| TANIH                                          |                                       |                                                                    |                                 |                                                                                                 |                          |                |                                                                                     |                                             |

- 5. Föy kapak ekranına "Tahsilat Yapılmasın" seçeneği eklenmiştir. Herhangi bir sebeple dosyada tahsilat yapılmaması gerekiyorsa bu seçenek kullanılabilir. Eğer bu seçenek seçildi ise Föy ekranından tahsilat girişi sırasında hata alınacaktır, toplu tahsilat ön kabul işleminde hata alınacaktır.
- 6. 44 örneklerde de BSMV uygulanabilmesi sağlandı.
- 7. Vekalet FöyNo uygulamasında seçenek olarak Dosya Türü bazında sıra numarası uygulanabilmesi sağlanmıştır.

| •    | Hukuk Pa | irtner Enterpr | ise V.2.0 | )         |      |                    |                                |                                  |   |   |                                                          |  |
|------|----------|----------------|-----------|-----------|------|--------------------|--------------------------------|----------------------------------|---|---|----------------------------------------------------------|--|
| F    | Pencere  | Yardım         | Hukuk     | Partner H | aber | Yönetim Konsolu    |                                |                                  |   |   |                                                          |  |
| ٩, 5 | eçenekl  |                | 6         | + -       | •    | Ortak Seçenekler   | <                              |                                  |   |   |                                                          |  |
| C    | ORTAK    |                |           |           |      | Ortak Secenekle    | 2r                             |                                  | × |   |                                                          |  |
|      | TANIM    |                |           |           |      | 💾 Kaydet           |                                |                                  | _ |   |                                                          |  |
|      | GEN      | IEL            |           |           |      | Portal Seçenekleri | Ortak Seçenekler               |                                  |   |   |                                                          |  |
|      | C        | Ortak Seçenek  | der       |           |      |                    | Program Modu                   | Kurum                            | • |   |                                                          |  |
|      | LASÖR    |                |           |           |      |                    | Döküman Depolama Klasörü       | D:\Hayadasoft\Belgeler           | • |   |                                                          |  |
|      | TANTA    |                |           |           |      | 1                  | ahsilat Makbuzu Baslangıç No   |                                  | • |   | Yok                                                      |  |
|      | TANIFI   |                |           |           |      |                    | Kullanıcı Aktifleştirme Modülü | ✓                                |   |   | Vekalet bazında SıraNo                                   |  |
|      | GEN      | IEL            |           |           |      |                    | Söz.Ofis Cari Hesap Sistemi    | ✓                                |   |   | Vekalet Dazinda Dosya Turu-Siraivo<br>VekaletKodu-SiraNo |  |
|      | ĸ        | Klasör Secenel | kleri     |           |      |                    | Birim Uygulaması               |                                  |   |   | VekaletKodu-DosyaTürü-SıraNo                             |  |
|      |          |                |           |           |      | - FÖY              |                                |                                  |   | _ | DosyaTürü-SıraNo                                         |  |
|      |          |                |           |           |      |                    | FöyNo Değiştirilebilsin        |                                  | - |   |                                                          |  |
|      |          |                |           |           |      |                    | Vekalet FöyNo Uygulaması       | DosyaTürü-SıraNo                 |   |   |                                                          |  |
|      |          |                |           |           |      |                    | Vekalet DavaNo Uygulaması      | Var                              | • |   |                                                          |  |
|      |          |                |           |           |      |                    | Kullanılacak Döviz Kuru        |                                  | • |   |                                                          |  |
|      |          |                |           |           |      |                    | Taahhüt Onay Sistemi           |                                  |   |   |                                                          |  |
|      |          |                |           |           |      |                    | Ana Dosya Hesap Sistemi        |                                  |   |   |                                                          |  |
|      |          |                |           |           |      | Parasal İşler      | nleri Onaya Gönderme Sistemi   | <ul> <li></li> </ul>             |   |   |                                                          |  |
|      |          |                |           |           |      |                    | Üçüncü Şahıs Alt Türleri       | Banka<br>Tahsile Veren<br>İşyeri |   |   |                                                          |  |
|      |          |                |           |           |      |                    | Borçlu Alt Türleri             | Müşteri<br>Keşideci<br>Ciranta   | • |   |                                                          |  |

8. Föy Kapak bilgilerinde VekaletFoyNo bilgisinin Kırmızı ve koyu çıkması sağlanmıştır.

| 🧿 D   | osya - [ D                 | losya]   |                 |                |             |               |                          |                        |         |
|-------|----------------------------|----------|-----------------|----------------|-------------|---------------|--------------------------|------------------------|---------|
| 8     |                            | ( (m     | • •             | Pencere - Fonk | siyon 🔻     |               |                          |                        |         |
| Takip | No 111                     | Açılış T | arihi 03.02.201 | 5 Vekalet [KAR | TAL_01] Mul | harrem KARTAL | Vekalet FöyNo DAV-000002 | Personel Vildan Yıldız | AÇIK    |
|       |                            |          |                 |                |             |               | Ì                        |                        |         |
|       | Kişi Tü                    | irü      |                 |                |             | Kişiler       |                          |                        | İletişi |
| ► Kar | şı yan                     |          | Mehtap UÇA      | R 3242 SK. N.5 | KADIKÖY     | - İSTANBUL    |                          |                        |         |
| • Dav | <b>/a thta</b><br>ava Harç | rname    | Yazım Geli      | meler Safahat  | Görev       |               |                          |                        |         |
|       |                            |          |                 | Genel          |             |               |                          | Mahkeme                |         |

9. Föy arama ekranında VekaletFöyNo sahasına göre arama yapılabilmesi sağlanmıştır. Sadece sırano bilgisi girilecektir. Arama işlemi o sıra numarasına sahip tüm föyleri listeleyecektir.

| 💿 Föy - Dosya Ara                                 |                 |             |                       |       | _  |   | ×                 |
|---------------------------------------------------|-----------------|-------------|-----------------------|-------|----|---|-------------------|
| <u>A</u> ra <u>Eöy Ara</u> Qava Yeni Borçlu Adres | Borçlu Adres Ma | l Bilgileri |                       | 1     |    |   |                   |
| Dosya Türü Hepsi                                  |                 |             | Özel K <u>o</u> d     |       |    |   |                   |
| Durumu Hepsi                                      |                 |             | Vekalet FöyNo 248     | 3     |    |   |                   |
| Takip Türü                                        |                 |             | Vekalet               |       |    |   |                   |
| <u>F</u> öy / Dosya No                            |                 |             | Müvekkil              | .0    |    |   |                   |
| İcra <u>D</u> osya No                             |                 |             | Personel              |       |    |   |                   |
| Dava <u>E</u> sasNo                               |                 |             | İcra Md. / No         |       |    | - |                   |
| <u>K</u> işi/Kurum Adı                            | içerir          |             | Takip Tr. Aralığı     |       |    | - |                   |
| Durumu                                            |                 | S           | on İşlem Tr. Aralığı  |       |    | - |                   |
| T.C.Kimlik No                                     |                 | Dos         | sya Geliş Tr. Aralığı |       |    | - |                   |
| Telefon <u>N</u> o                                |                 |             |                       |       |    |   |                   |
| Föy No Örn Takip Tr. İcr                          | a Müdürlüğü No  | DosyaNo     | Dava                  | Bilgi |    |   | Föy               |
|                                                   |                 |             |                       |       |    |   |                   |
| •                                                 |                 |             |                       |       |    |   | •                 |
|                                                   |                 |             |                       |       |    |   | 0                 |
| Kişiler Davalar Özel Kodlar Veka                  | let-Müvekkil    |             |                       |       |    |   | 101010-010-01<br> |
| Kişi/Kurum Adı                                    | Adre            | es          | İlçe                  |       | İl | т | CKimlikN          |
|                                                   |                 |             |                       |       |    |   |                   |
| •                                                 |                 |             |                       |       |    |   | •                 |

## Toplu İşlemler

Toplu işlemlere Föy Kişisi Ekle seçeneği eklenmiştir. Bu menüden 3. Şahıs, İletişim gibi kişi türleri toplu olarak eklenebilir. Menüyü kullanabilmek için ilgili kullanıcılara menü yetkisi veriniz.

| • | Hukuk Pa | rtner Enterp    | rise V.2.0          |                                                                                                    |
|---|----------|-----------------|---------------------|----------------------------------------------------------------------------------------------------|
|   | Pencere  | Yardım          | Hukuk Partner Haber | Yönetim Konsolu                                                                                                    |
| Q | cişi     |                 | + - +               | Toplu Föy Kişisi Ekle 🗴                                                                                                    |
| • | ORTAK    |                 |                     | 🕐 Toplu Föy Kişisi Ekle                                                                                                    |
|   | TANIM    | l i             |                     | • Excelden 🔿 Kaydar 🕜                                                                                                    |
|   | GEN      | IEL             |                     |                                                                                                    |
|   | (        | Görüşülen Kiş   | i Türü              |                                                                                                    |
| ÷ | (LASÖR   |                 |                     |                                                                                                    |
|   | İCRA     |                 |                     |                                                                                                    |
|   | TOP      | PLU İŞLEML      | ER                  |                                                                                                    |
|   | ł        | Kişi Bilgi Günc | elle                |                                                                                                    |
|   |          | Kişi Adres Giri | şi                  |                                                                                                    |
|   | ł        | Kişi Telefon G  | irişi               |                                                                                                    |
|   | i        | Föy Kişisi Ekle | -{m)                | Excel Dosyasi Zorunlu sütunlar : FoyNo, KişiTürü, KişiAd; Opsiyonel sütunlar : Adres, İİçe, İİ, VergiDairesi, VergiNo, TCiKinlikNo, DoğumYeri, DoğumYrr,<br>DabaAd, AnaAd, NüfKayOld İİçe, NüfKayOld İİ, OİNio, AlieSiraNo, NüfüsSiraNo, CüzdanSeriNo, CüzdanNo, Mahaletöy, Verldiği İİçe, Verldiği İİ, Verliş<br>Nedeni, Verliş Tr, Kaytılık'ı VahiVfiskaylık'dı Yer, Öncek Soyad, Cünsiyet, Medeni Hali, Kan Grubu, Dini, Sosyal Güvenlik Kurumu, Sosyal Güvenlik No, Telefon,<br>CepTelefon, DiğerTel I, DiğerTel I, DiğerTel I şeklinde olmalıdır. |

Toplu İşyeri Aktar menüsü eklendi. Bu menü Uyaptan alınan İşyeri (SGK) bilgisinin Uyap süreç takibi oluşturmadan sadece borçlulara ait işyeri bilgisini yüklemek amacıyla kullanılabilir.

| Hukuk Partner Enterprise V.2.0     |                                                                                                    |   |         |               |           |            |                               |                      |          |          |             |              |                   | -         | o ×         |
|------------------------------------|----------------------------------------------------------------------------------------------------|---|---------|---------------|-----------|------------|-------------------------------|----------------------|----------|----------|-------------|--------------|-------------------|-----------|-------------|
| Pencere Yardim Hukuk Partner Haber | Yönetim Konsolu                                                                                                    |   |         |               |           |            |                               |                      |          |          |             |              |                   |           |             |
| Q, igyeri 🔹 📼 🗰                    | Toplu İşyeri Aktar 🗙                                                                                                    |   |         |               |           |            |                               |                      |          |          |             |              |                   |           |             |
| KLASÖR                             | 📀 Toplu İşyeri Aktar                                                                                                    |   |         |               |           |            |                               |                      |          |          |             |              |                   |           |             |
| İCRA                               | Excelden () Aktarma İşlemine Başla                                                                                                    |   |         |               |           |            |                               |                      |          |          |             |              |                   |           |             |
| TOPLU İŞLEMLER                     | Durom Klasör Kodu FöyNo İcra Md.                                                                                                    |   |         |               |           |            |                               |                      |          |          |             |              |                   |           |             |
| İşyeri Aktar                       |                                                                                                    |   |         |               |           |            |                               |                      |          |          |             |              |                   |           |             |
| UYAP İŞLEMLERİ                     |                                                                                                    |   |         |               |           |            |                               |                      |          |          |             |              |                   |           |             |
| VERĪ AKTARMA                       |                                                                                                    |   |         |               |           |            |                               |                      |          |          |             |              |                   |           |             |
| Yeni İşyeri Aktarma                |                                                                                                    |   |         |               |           |            |                               |                      |          |          |             |              |                   |           |             |
|                                    |                                                                                                    |   |         |               |           |            |                               |                      |          |          |             |              |                   |           |             |
|                                    | •                                                                                                    |   |         |               |           |            |                               |                      |          |          |             |              |                   |           |             |
|                                    | Excel Dosyası sütunları IcraMd, IcraNo, DosyaNo, TCKimlikNo, Unvan, Adres, ice, il,<br>Destariada, Telefier, VeraDiseri, VeraDiseri, Scotta edidde shalada. | 1 | A       | B<br>I IcraNo | DosvaNo   | U          | E<br>Linvan                   | F<br>Adres           | ilce.    | н –      | PostaKodu 1 | j<br>Telefon | K<br>VersiDairesi | L         | IsuariSSKNo |
|                                    | <ul> <li>Fostakouu, reletun, reigiuaresi, reigino, ssyerbakno şelde olmaldır.</li> </ul>                                                                    | 2 | İstanbı | ul s          | 2015/6034 | 6543219872 | Sade is Ticaret Ltd. Sti.     | 1587 Sk. No.554      | TUZLA    | ISTANBUL | 34111       | 2167745887   | TUZLA             | 987456321 | 9546546546  |
|                                    |                                                                                                    | 3 | İstanbu | ul S          | 2016/6035 | 4478554452 | ÖZMAK İş Ticaret Ltd. Şti.    | 588 Sk. No.33 K:5    | BAKIRKÖY | ISTANBUL | 34222       | 2125556699   | BAKIRKÖY          | 887456321 | 6456749879  |
|                                    |                                                                                                    | 4 | İstanbu | ul (          | 2017/6036 | 3254416545 | KARATAŞ Dış Ticaret Ltd. Şti. | 890 Sk. No.45 K:4/44 | KADIKÖY  | ISTANBUL | 34333       | 2167748855   | KADIKÖY           | 787456321 | 9876542223  |
|                                    |                                                                                                    | 5 | İstanbu | ul S          | 2015/6037 | 2254645444 | Kafemak Ticaret Ltd. Sti.     | 3390 Sk. No.2 Güzel  | SİŞLİ    | ISTANBUL | 34444       | 2129876541   | ŞİŞLİ             | 687456321 | 2334654877  |

Toplu Belge Ekle-Yaz ekranından Haciz İhbarnamesi ve tebliğ zarflarının yazılabilmesi için geliştirme yapılmıştır. Şöyle ki; Belge Ekle-Yaz menüsü açılır. Föy Listesi (1) sekmesinden ilgili föyler seçilir. Eklenecek Bilgiler sekmesine geçilip, Belge Adı sahasına yazılacak ihbarname ya da zarfı yazılır. 3. Şahıs tanımlı olan belgelere özel "Bankalar Seçilecek" sahası açılır. (2) Bu seçimin yapılması ile birlikte Föye Eklenecek/Seçilecek Bankalar sekmesi açılır (3). Bu sekmeye geçip istenen bankalar tiklenir. Böylece seçilen bankalar föylere eklenecek ve belge bu şekilde toplu olarak hazırlanacaktır.

| Hukuk Partner Enterprise V.2.0     |                                                                                                    |                                            |                                                                         |                 |            |
|------------------------------------|----------------------------------------------------------------------------------------------------|--------------------------------------------|-------------------------------------------------------------------------|-----------------|------------|
| Pencere Yardim Hukuk Partner Haber | Yönetim Konsolu                                                                                                    |                                            |                                                                         |                 |            |
| 🔍 belge ekle 🛛 🖶 🛶                 | Belge Ekle-Yaz 🗙                                                                                                    |                                            |                                                                         |                 |            |
| KLASÖR                             | Belge Ekle-Vaz                                                                                                    |                                            |                                                                         |                 |            |
| İCRA                               | Q. Föv Listesi Hazria () Eke () Eke-Yaz                                                                                                    |                                            |                                                                         |                 |            |
| TOPLU İŞLEMLER                     | The lines of the second distance of the second frantises in the second second s |                                            |                                                                         |                 |            |
| Belge Eke-Yaz                      | Poy Listesi Ekkenecek bilgiler Poye Eklenecek bankarar 3                                                                                                    |                                            |                                                                         |                 |            |
| Fove Beine Firle                   | BANKA SECÎMLERÎ                                                                                                    |                                            |                                                                         |                 |            |
| roje boge blie                     | Bankalar Seçilecek 🔽 2                                                                                                    | O Datas Pida Mar                           |                                                                         |                 |            |
|                                    | - BELGE SEÇİMLERİ                                                                                                    | Deige Ekle-Yaz                             |                                                                         |                 |            |
|                                    | Basiacagi Tarih 11.10.2017                                                                                                    | Of Poy Listes hazina () Elle () Elle naz   |                                                                         |                 |            |
|                                    | Sürec Takbi Yapılacak                                                                                                    | Föy Listesi Eklenecek Bilgiler Föye Eklene | cek/Seçilecek Bankalar                                                  |                 |            |
|                                    | Masraf Eklenecek                                                                                                    | Seç Banka Adı                              | Adres                                                                   | Posta Kodu İlçe | 11 🔺       |
|                                    |                                                                                                    | Akbank                                     | SABANCI CENTER 4. LEVENT                                                | 34330 BEŞİKTAŞ  | İSTANBUL   |
|                                    |                                                                                                    | AlbarakaTürk                               | SARAY MAHALLESİ DR.ADNAN<br>BÜYÜKDENİZ CADDESİ NO:6                     | ÜMRANİYE        | İSTANBUL   |
|                                    |                                                                                                    | Alternatif                                 | CUMHURIYET CADDESI NO:46                                                | ŞİŞLİ           | İSTANBUL — |
|                                    |                                                                                                    | Anadolu Bankası                            | CUMHURİYET MAH. SİLAHŞÖR CD.<br>NO:69 BOMONTİ                           | 80270 ŞİŞLİ     | İSTANBUL   |
|                                    |                                                                                                    | ArapTürk                                   | VALİ KONAĞI CAD. NO:10                                                  | 80200 ŞİŞLİ     | İSTANBUL   |
|                                    |                                                                                                    | BankAsya                                   | SARAY MAHALLESİ DR. ADNAN<br>BÜYÜKDENİZ CADDESİ NO:10                   | ÜMRANİYE        | İSTANBUL   |
|                                    |                                                                                                    | BankMellat                                 | BÜYÜKDERE CAD. BİNBİRÇİÇEK SOK.<br>NO.1 LEVENT                          | BEŞİKTAŞ        | İSTANBUL   |
|                                    |                                                                                                    | ✓ BurganBank                               | TEKFEN TOWER ESENTEPE MAH.<br>BÜYÜKDERE CAD.NO:209                      | 34394 ŞİŞLİ     | İSTANBUL   |
|                                    |                                                                                                    | ✓ OdeaBank                                 | MASLAK MAHALLESİ AHİ EVRAN<br>CADDESİ NO. 11 OLİVE PLAZA KAT<br>6-7-8-9 | 34398 ŞİŞLİ     | İSTANBUL   |
|                                    |                                                                                                    | Citibank                                   | ESKÍ BÜYÜKDERE CADDESÍ TEKFEN<br>TOWER NO:209                           | 34394 BEŞİKTAŞ  | İSTANBUL   |
|                                    |                                                                                                    | I 🔽 Denizbank                              | BÜYÜKDERE CAD.NO:106 ESENTEPE                                           | 34394 ŞİŞLİ     | İSTANBUL 🗸 |

### TANIM MODÜLLERİ

Müvekkil Tanım ekranı Müvekkil Listesine TCKimlikNo sütunu eklenmiştir.

### **FİNANS**

Müvekkil Cari Hesap modülünde "Vekalet Grup Kodundan Listele" butonu eklenmiştir. Seçilen Vekalete ait Grup Kodu bilgisi girilmiş ise listeleme aynı grup koduna ait tüm vekaletleri içerecek şekilde yapılacaktır.

Grup şirketleri olan müvekkilinize ilişkin vekalet kayıtlarında Grup Kodu sahasına belli bir ortak kod yazın. (Aşağıdaki örneğimizde aynı müvekkile ilişkin 2 adet grup şirket mevcuttur. 1- Poyraz Ltd. Şti, 2- Fırtına Ticaret; vekalet tanımlarındaki Grup Kodu sahasına ise Ortak yazılmıştır.)

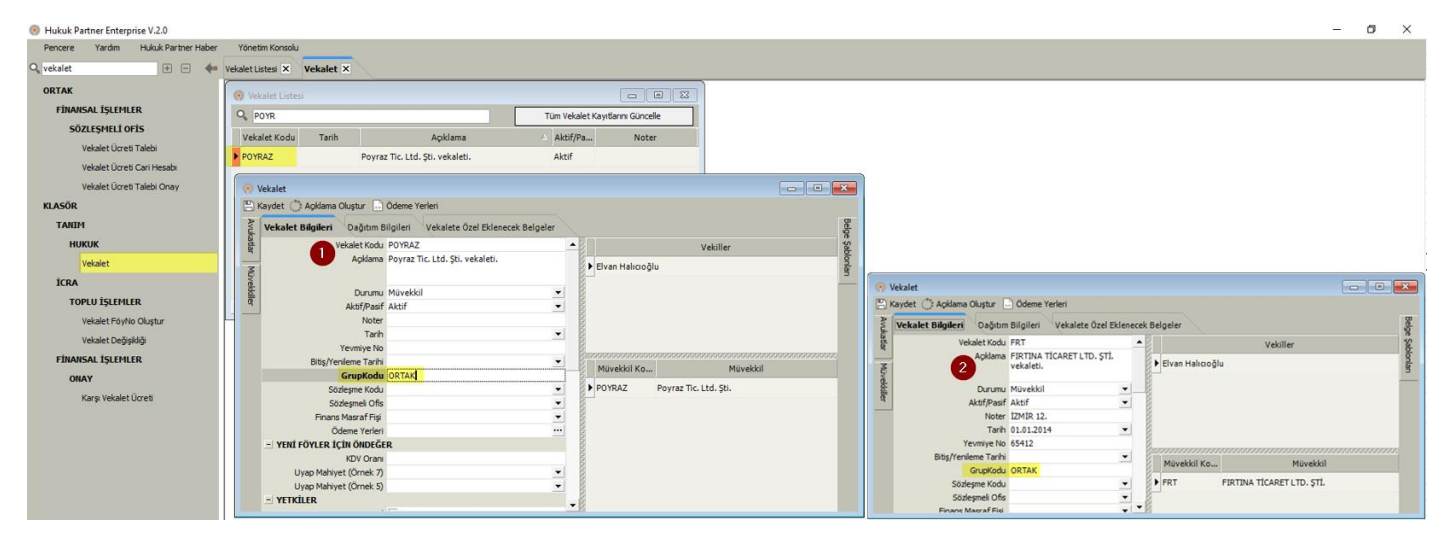

Müvekkil Cari Hesap dökümünde Vekalet Grubuna göre listeleme yapılırsa Vekalet Açıklamasının sütun olarak görünmesi sağlandı.

| Hukuk Partner Enterprise V.2.0   |                  |                                  |           |                   |                                             |                                                   |                                                        |                                                    |        | -        |  |
|----------------------------------|------------------|----------------------------------|-----------|-------------------|---------------------------------------------|---------------------------------------------------|--------------------------------------------------------|----------------------------------------------------|--------|----------|--|
| Pencere Yardim Hukuk Partner Hal | per Yönetim Kor  | nsolu                            |           |                   |                                             |                                                   |                                                        |                                                    |        |          |  |
| 🔍 cari hesap 🔹 🖃 🗰               | Müvekkil Cari He | sap 🗙                            |           |                   |                                             |                                                   |                                                        |                                                    |        |          |  |
| RAPOR                            | Müyekkil Car     | ri Heran                         |           |                   |                                             |                                                   |                                                        |                                                    | F      |          |  |
| Standart Raporlar                | C Listele        | ekalet GrupKodu                  | ndan List | tele 🔿 Ön Hazi    | rik 🕞 Yazdır 🔍 Baskı Önizle                 |                                                   | En                                                     | En son hazırlık : 11.10.2017 10:31:39 ( 0 dakka ön |        |          |  |
| Cari Hesap                       | -14 <sup>4</sup> | Vekalet                          | Poyraz (  | (Ortak) Tic. Ltd. | Şti. vekaleti.                              |                                                   |                                                        |                                                    |        |          |  |
|                                  | Ve               | kalet GrupKodu<br>Radanov Tarihi | ORTAK     | 100               |                                             |                                                   |                                                        |                                                    |        |          |  |
|                                  | Пезор            | başarıyı, rarrı                  | 01.01.20  |                   |                                             |                                                   |                                                        |                                                    |        |          |  |
|                                  | Cari Hesap       |                                  |           |                   |                                             |                                                   |                                                        |                                                    |        |          |  |
|                                  | Avans-Masraf     | Borçlu Ödem                      | eleri V   | (ekalet Ücreti    | Tümü                                        |                                                   |                                                        |                                                    |        |          |  |
|                                  | Tarih            | Fiş No                           | Föy No    | Vekalet Kodu      | Vekalet                                     | Föy Bilgi                                         | Açıklama                                               | Borç                                               | Alacak | Bakiye 🔺 |  |
|                                  | 16.06.2014       | 657                              | 135       | FRT               | FIRTINA (Ortak) TİCARET LTD. ŞTİ. vekaleti. | İZMİR 3. İcra Md. 2014/32145 - Mavi Dal Ltd. Şti. | Başvuru Harcı                                          | 25,20                                              | 0,00   | 6,66     |  |
|                                  | 16.06.2014       | 656                              | 135       | FRT               | FIRTINA (Ortak) TİCARET LTD. ŞTİ. vekaleti. | İZMİR 3. İcra Md. 2014/32145 - Mavi Dal Ltd. Şti. | Peşin Harç                                             | 514,81                                             | 0,00   | 521,47   |  |
|                                  | 16.06.2014       | 663                              | 136       | FRT               | FIRTINA (Ortak) TİCARET LTD. ŞTİ. vekaleti. | İZMİR 3. İcra Md. 2014/65412 - Mavi Dal Ltd. Şti. | Başvuru Harcı                                          | 25,20                                              | 0,00   | 546,67   |  |
|                                  | 17.06.2014       | 680                              | 136       | FRT               | FIRTINA (Ortak) TİCARET LTD. ŞTİ. vekaleti. | ÎZMÎR 3. Îcra Md. 2014/65412 - Mavi Dal Ltd. Şti. | Borçlu Ödemesinin Masrafa Mahsubu - Dağıtım İşlemi İle | 0,00                                               | 188,93 | 357,74   |  |
|                                  | 18.07.2014       | 717                              | 71        | POYRAZ            | Poyraz (Ortak) Tic. Ltd. Şti. vekaleti.     | - GÜNEŞ DERSANESİ                                 | Borçlu Ödemesinin Masrafa Mahsubu - Dağıtım İşlemi İle | 0,00                                               | 40,23  | 317,51   |  |
|                                  | 23.01.2015       | 1474                             | 135       | FRT               | FIRTINA (Ortak) TİCARET LTD. ŞTİ. vekaleti. | İZMİR 3. İcra Md. 2014/32145 - Mavi Dal Ltd. Şti. | Tebliğ                                                 | 9,00                                               | 0,00   | 326,51   |  |
|                                  | 23.01.2015       | 1433                             | 71        | POYRAZ            | Poyraz (Ortak) Tic. Ltd. Şti. vekaleti.     | - GÜNEŞ DERSANESİ                                 | Haciz                                                  | 45,00                                              | 0,00   | 371,51   |  |
|                                  | 23.01.2015       | 1071                             | 128       | POYRAZ            | Poyraz (Ortak) Tic. Ltd. Şti. vekaleti.     | - AYYILDIZ ZÜCCCİYE LT.T ŞTİ.                     | Tebliğ                                                 | 9,00                                               | 0,00   | 380,51   |  |
|                                  | 23.01.2015       | 1350                             | 128       | POYRAZ            | Poyraz (Ortak) Tic. Ltd. Şti. vekaleti.     | - AYYILDIZ ZÜCCCİYE LT.T ŞTİ.                     | Başvuru Harcı                                          | 25,20                                              | 0,00   | 405,71   |  |
|                                  | 23.01.2015       | 1351                             | 128       | POYRAZ            | Poyraz (Ortak) Tic. Ltd. Şti. vekaleti.     | - AYYILDIZ ZÜCCCİYE LT.T ŞTİ.                     | Vekalet Harci                                          | 3,80                                               | 0,00   | 409,51   |  |
|                                  | 23.01.2015       | 1349                             | 128       | POYRAZ            | Poyraz (Ortak) Tic. Ltd. Şti. vekaleti.     | - AYYILDIZ ZÜCCCİYE LT.T ŞTİ.                     | Peşin Harç                                             | 51,25                                              | 0,00   | 460,76   |  |
|                                  | 23.01.2015       | 1352                             | 128       | POYRAZ            | Poyraz (Ortak) Tic. Ltd. Şti. vekaleti.     | - AYYILDIZ ZÜCCCİYE LT.T ŞTİ.                     | Dosya                                                  | 0,60                                               | 0,00   | 461,36   |  |
|                                  | 23.01.2015       | 1434                             | 71        | POYRAZ            | Poyraz (Ortak) Tic. Ltd. Şti. vekaleti.     | - GÜNEŞ DERSANESİ                                 | feragat                                                | 90,00                                              | 0,00   | 551,36 👻 |  |

Vekalet tanımlarında Vekalet Grubu tanımlı olan bir vekalet kaydına ilişkin Cari Hesap listelendiğinde "VekaletGrup Kodundan Listele" düğmesine tıklandığında her iki grup şirketine ait hareketler listelenir. Sadece tek bir vekalet (şirketin) listelenmesi istenirse Listele düğmesine tıklanır.

# DİĞER MODÜLLER

Görev ekranında görevli listesinde pasif kullanıcıların gelmemesi sağlandı.